#### **RO.S. TELECOM COMPANY LIMITED** the first company for the new communication solution

# PosGate

# ดู่มือการใช**้งาน** ez - wireless module interface șุ่น ez-gprs

# สารบัญ

| เรื่อง                                           | หน้า |
|--------------------------------------------------|------|
|                                                  |      |
| ข้อมูลเบื้องต้นการใช้งาน                         | 5    |
| ภาพรวมระบบการใช้งาน                              | 6    |
| การดิดตั้ง                                       | 7    |
| 1) การติดตั้ง                                    | 7    |
| 2) ไฟ LED แสดงสถานะภาพการทำงานของเครื่อง EZ-GPRS | 8    |
| เริ่มต้นการใช้งานกับเครื่องคอมพิวเตอร์           | 9    |
| การเชื่อมด่ออินเตอร์เน็ท                         | 15   |
| การใช้ WIN FAX                                   | 24   |
| ลักษณะการใช้งาน และวิธีติดดั้งเสาอากาศ           | 29   |
| เสาอากาศระบบด่างๆ                                | 30   |
| Specifications                                   | 31   |

EZ-Wireless Module Interface  $\sharp \mathfrak{u}$  EZ-GPRS

ยินดีด้อนรับสู่นวัตกรรมทางโทรศัพท์ **"EZ - WIRELESS MODULE INTERFACE** รุ่**น EZ-GPRS**″ ที่จะช่วยท่านประหยัดค่าใช้จ่ายในการส่งแฟกซ์ โดยการใช้โปรโมชั่น ของโทรศัพท์มือถือระบบด่างๆ ไม่ว่าจะเป็น GSM, GSM1800, DTAC หรือ Truemove รวมถึงใช้เป็นอุปกรณ์เพื่อสื่อสาร, เชื่อมด่อ หรือส่งข้อมูลระหว่างอุปกรณ์ด่างๆผ่านระบบ GPRS/CSD

ภายในตัวเครื่อง EZ-GPRS แต่ละเครื่อง จะมีโมดูล SIEMENS ที่นำเข้าจากประเทศ เยอรมันซึ่งขึ้นชื่อในเรื่องของคุณภาพ และความทนทาน สามารถใช้งานต่อเนื่องได้ ตลอดโดยเครื่องจะไม่ร้อน

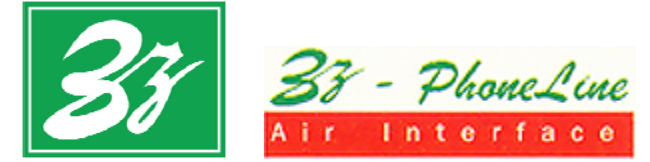

# คู่มือการใช้งาน

# EZ – Wireless Module Interface șu EZ – GPRS

**\*EZ - WIRELESS MODULE INTERFACE** รุ่น EZ-GPRS" เป็นอุปกรณ์ประหยัดค่าแฟกซ์ โดยเน้นที่การแฟกซ์ผ่านเครื่องคอมพิวเตอร์ ทำให้คุณประหยัดค่าแฟกซ์ได้อย่างคาดไม่ ถึง มาพร้อมกับฟังก์ชั่นพิเศษเพื่อสื่อสาร, เชื่อมต่อ หรือ ส่งข้อมูลระหว่าง อุปกรณ์ ต่างๆ ไม่ว่าจะเป็นเครื่องคอมพิวเตอร์ หรือเครื่องรูดบัตรเครดิต เพื่อทำรายการไร้ สายผ่านระบบ CSD หรือ GPRS

#### <u>ลักษณะการต่ออุปกรณ์ต่างๆ กับ EZ-GPRS</u>

ช่อง RS232 สามารถต่อเข้าได้กับ - เครื่องคอมพิวเตอร์ เพื่อเชื่อมต่อเข้าสู่ระบบ Internet, Winfax, Data หรือ

- เครื่องรูดบัตร

#### <u>ฟังชันก์การทำงานของ EZ-GPRS</u> มีดังต่อไปนี้

- 👌 สามารถใช้ได้กับซิมการ์ดระบบ GSM900, GSM1800, DTAC และ True move
- 👌 ส่งโทรสารผ่านคอมพิวเตอร์ ผ่านระบบ Data/Fax call
- 👌 ทำรายการไร้สาย ผ่าน GPRS/CSD
- มีไฟ LED บอกสถานะการทำงานของเครื่อง
- EZ-GPRS ถูกพัฒนา, ออกแบบและผลิตในประเทศไทย ดังนั้นอุปกรณ์ทุกขึ้น สามารถช่อม และเปลี่ยนได้ตลอดอายุการใช้งาน

#### <u>เหมาะสำหรับ</u>

บริษัท, สำนักงาน, ธนาคาร, โรงงาน, โรงแรม, รีสอร์ท, อพาร์ตเม้นต์, คอนโดมิเนียมที่ มีปริมาณการส่งแฟกซ์สูง, ต้องการเชื่อมต่ออุปกรณ์ หรือส่งข้อมูลผ่านระบบ GPRS/CSD รวมถึงในรถยนต์, เรือ และพื้นที่ที่สายอินเดอร์เน็ทยังเข้าไม่ถึง

## <u>การรับประกันสินค้า</u>

สินค้ารับประกัน 1 ปี หากเครื่องเสียในระยะประกัน ให้ลูกค้าส่งกลับมายังบริษัท ทาง บริษัทจะช่อมให้ทันที่ โดยสามารถรอรับเครื่องกลับได้ และไม่เสียค่าบริการ<sup>\*</sup> <u>เว้นแต่</u> เครื่องเสียเนื่องจากภัยธรรมชาดิ เช่น ฟ้าผ่า น้ำท่วม, เหตุเกิดจากกระแสไฟฟ้าที่ผิดปกดิ ไฟตก ไฟเกิน หรือการใช้งานที่ผิดจากปกติ ทางบริษัทจะคิดเฉพาะค่าอุปกรณ์ที่เปลี่ยน ให้เท่านั้น (ทางบริษัทมีอะไหล่ตลอดอายุการใช้งาน)

้ กรณีที่ลูกค้าอยู่ต่างจังหวัด ลูกค้าจะต้องชำระค่าขนส่งทั้งไปและกลับเอง

# ข้อมูลเบื้องต้นการใช้งาน

#### ข้อควรระวัง

เพื่อหลีกเลี่ยงไม่ให้เครื่องเกิดไฟฟ้าช็อด หลีกเลี่ยงการติดดั้งเครื่องในที่ชิ้น หรือใกล้ กับน้ำ และต้องถอดสาย JACK DC 12V ออก ก่อนเปลี่ยนชิมการ์ดทุกครั้ง

#### คำแนะนำ

ึกรุณาอ่านข้อมูลนี้ก่อนทำการติดตั้งเครื่อง เพื่อประสิทธิภาพการทำงานของเครื่อง

- หื่อสัญญาณที่ดี ควรติดดั้งเสาอากาศ ให้ไกลจากสิ่งกีดขวางต่างๆ โดยหันปลาย เสาอากาศขึ้นข้างบน
- ท้ามใช้เครื่องกับเสาอากาศที่คุณภาพต่ำ ใช้ได้เฉพาะกับเสาอากาศที่ได้รับการ ดรวจสอบจากผู้ผลิดเท่านั้น เสาอากาศที่ไม่ได้มาตรฐาน หรือถูกดัดแปลงมีผลกับ คุณภาพเสียง และทำให้เครื่องเสียหายได้
- ชิได้เฉพาะกับเสาอากาศ และ SWITCHING POWER SUPPLY ที่จัดให้เท่านั้น การปรับแต่ง หรือใช้ชนิดอื่นๆจะมีผลต่อระยะเวลาประกัน
- 👌 หากเครื่องมีปัญหา ให้ติดต่อกับทางบริษัทเพื่อรับคำแนะนำในการแก้ไข

#### ภาพรวมระบบการใช้งาน

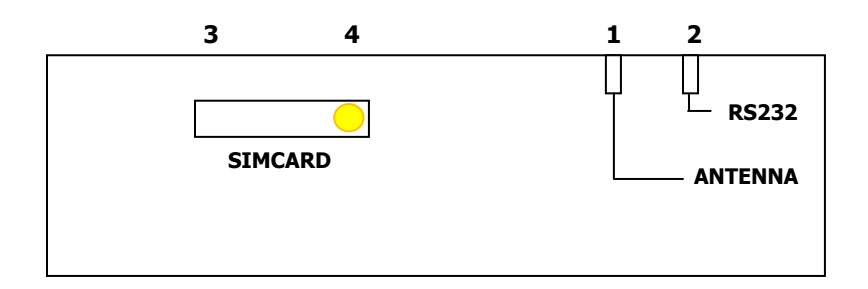

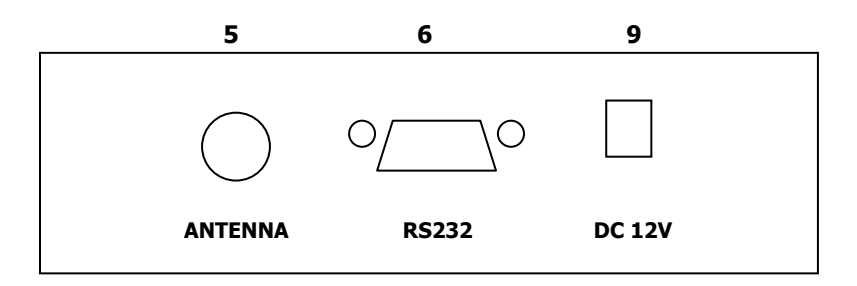

- 1. LED แสดงสถานะภาพการทำงานของ ANTENNA
- 2. LED แสดงสถานะภาพการทำงานของ RS232
- 3. ช่องใส่ชิมการ์ด
- 4. ปุ่มสีเหลือง สำหรับกดเอาซิมการ์ดออก
- 5. ช่อง ANTENNA สำหรับต่อข้อต่อสายอากาศ FME
- 6. ช่อง RS232 สำหรับต่อกับเครื่องคอมพิวเตอร์, เครื่องรูดบัตรเครดิตการ์ด
- 7. ช่อง DC12V สำหรับต่อสาย DC12V จากหม้อแปลง 220V AC / DC12V

# การติดตั้ง

การติดตั้งเครื่อง EZ-WIRELESS MODULE INTERFACE รุ่น EZ-GPRS สามารถทำได้โดย ง่าย สะดวก และรวดเร็ว กรุณาศึกษาคู่มือการติดตั้งโดยละเอียด เพื่อการใช้งานอย่าง เด็มประสิทธิภาพ

# 1) การติดตั้ง

ดิดตั้งโดยวางกล่อง EZ-GPRS ไว้บนโต๊ะ หรือแขวนติดกับผนัง แล้วทำตามคำแนะนำ ดังต่อไปนี้

- ๑ ต่อเสาอากาศ เข้ากับเครื่อง EZ-GPRS ที่ "ช่อง ANTENNA" โดยหันปลายเสาซี้ขึ้น ข้างบน และค่อยๆปรับระยะเสาอากาศ เพื่อหาจุดที่สัญญาณดีที่สุด <u>หมายเหต</u>: ไม่ควรติดตั้งเสาอากาศใกลักับตู้สาขา (PABX) หรือ เครื่อง EZ-GPRS เพื่อหลีกเลี่ยงการรบกวนจากคลื่นโทรศัพท์มือถือ
- ๑ ต่อสายจากเครื่องคอมพิวเตอร์ เข้าที่ "ช่อง RS232" ในกรณีที่ต้องการใช้ Internet, Winfax, Data หรือ ต่อสายจากเครื่องรูดบัตร เข้าที่ "ช่อง RS232" แทน หากต้องการใช้เครื่องรูดบัตร
- ๑ ต่อสาย ADAPTOR (หม้อแปลงไฟ 220V AC/ 12V DC) เข้าที่ "ช่อง DC 12V" แล้ว เสียบปลั๊กไฟอีกข้าง เข้ากับไฟบ้าน

# <u>กรณีพื้นที่ที่ไฟฟ้าดับบ่อย</u>

กรุณาติดต่อทางบริษัท เพื่อติดตั้งแบตเตอรี่สารองไฟ POWER BACKUP 12 V ซึ่ง สำรองไฟได้นานถึง 18 ชั่วโมง (STAND BY) และใช้งานต่อเนื่องได้นานถึง 4-5 ชั่วโมง

# <u>กรณีพื้นที่ที่สัญญาณโทรศัพท์ไม่ดี</u>

ทางบริษัทมีเสาอากาศ และสายนำสัญญาณ CARANT จากประเทศสวีเดน ที่สามารถ ดิดดั้งดามความเหมาะสมของแต่ละพื้นที่ เพื่อเพิ่มสัญญาณโทรศัพท์มือถือให้ใช้งานได้ อย่างมีประสิทธิภาพยิ่งขึ้น

# 2) ไฟ LED แสดงสถานะภาพการทำงานของเครื่อง EZ-GPRS

ช่อง RS232 ไฟสีเขียวจะดิด เมื่อมีการต่อใช้งานกับคอมพิวเตอร์

ช่อง ANTENNA สำหรับวัดความเข้มของสัญญาณโทรศัพท์ ดังนี้

- 👌 ความเข้มสัญญาณ ที่ไฟสีแดงค้าง
- 👌 ความเข็มสัญญาณ ที่ไฟสีแดงกระพริบ
- 🖒 ความเข็มสัญญาณ ที่ไฟสีสัมกระพริบ
- 👌 ความเข็มสัญญาณ ที่ไฟสีเขียวกระพริบ
- 👌 ความเข็มสัญญาณ ที่ไฟสีเขียวค้าง
- สัญญาณไม่ดี สัญญาณพอใช้ได้ สัญญาณดี สัญญาณดี สัญญาณดีมาก

# เริ่มต้นการใช้งานกับเครื่องคอมพิวเตอร์

ในการเชื่อมต่อเครื่อง EZ-GPRS เพื่อใช้งานกับเครื่องคอมพิวเตอร์ ไม่ว่าจะเป็น Internet หรือ Winfax จะต้องทำตามคำแนะนำ ดังต่อไปนี้ก่อน

- ๑ ต่อสาย Data (RS-232 to RS-232) จาก "ช่อง RS232" ของเครื่อง EZ-GPRS เข้าที่ "PORT RS232" ของเครื่องคอมพิวเตอร์ <u>หมายเหต</u>: กรณีที่เครื่องคอมพิวเตอร์ไม่มี "PORT RS232" ให้ใช้สาย Data ที่ เป็นแบบ "RS232 to USB" แทน
- 👌 ADD MODEM ที่เครื่องคอมพิวเตอร์ โดยไปที่ฟังก์ชั่น Control Panel

... ไปที่ Start → Control Panel

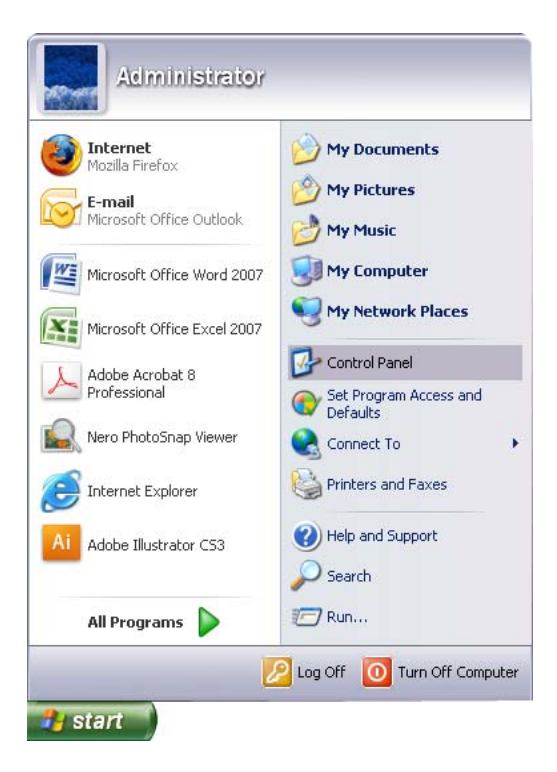

... ดับเบิ้ลคลิ้กที่ "Phone and Modem Options"

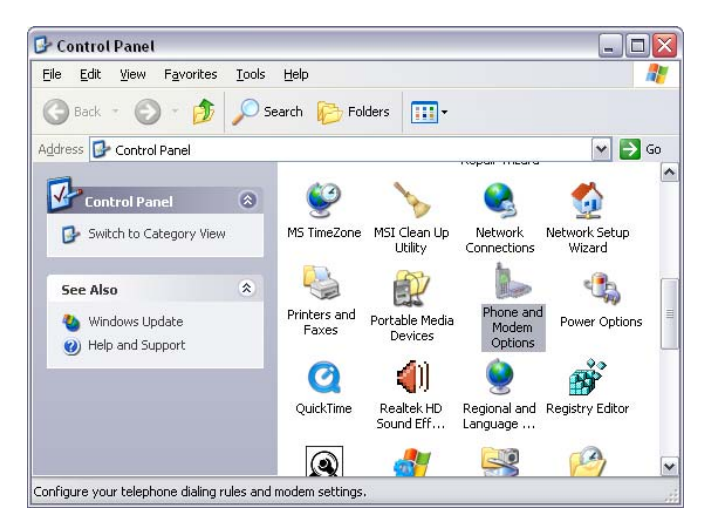

- ... คลิ้กเลือก แท็บ "Modems″ แล้ว "Add...″
- ... จากนั้น 🗹 "Don't detect my modem" แล้ว กด "Next>"

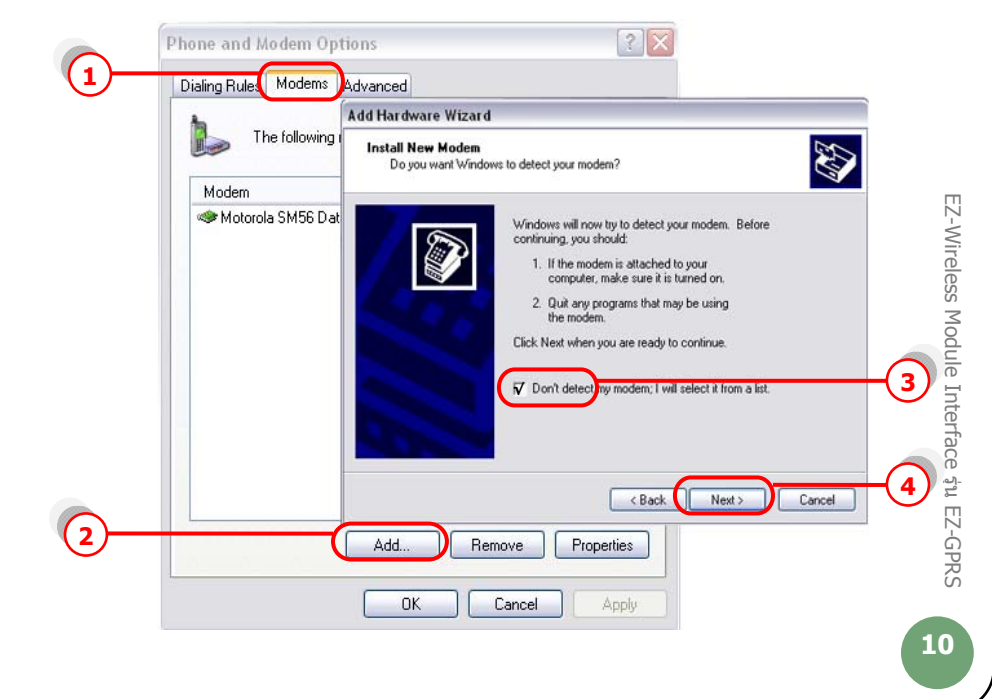

... คลิ้ก "Standard modem Types" แล้วเลือก "Standard 19200 bps Modem" ... กด "Next>"

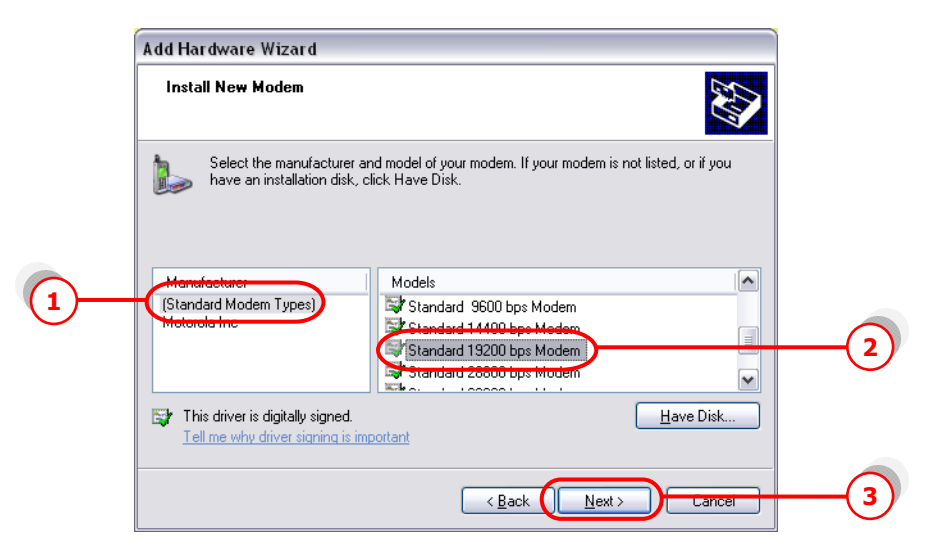

- ... คลิ้กเลือก Port ที่เราต่อกับ EZ-GPRS ในที่นี้ "COM1″
- ... กด "Next>″ ไปเรื่อยๆ จน "Finish″

| Add Hardware Wizard                                                                                                    |                 |
|----------------------------------------------------------------------------------------------------|-----------------|
| Install New Modem<br>Select the port(s) you want to install the modem on.                                                                |                 |
| You have selected the following mode<br>Standard 19200 bps Modem<br>On which ports do you want to install<br>All ports<br>Selected ports | em:<br>it?      |
| <u>Back</u>                                                                                                    | Next > Cancel 2 |

EZ-Wireless Module Interface 🕫 EZ-GPRS

... คลิ้กเลือก แท็บ "Modems″ → "Standard 19200 bps Modem″

... กด "Properties"

| 1)— | Phone and Modem Options            Plaining Rules         Modems           Advanced |     |
|-----|-------------------------------------------------------------------------------------|-----|
|     | The following modems are installed:                                                 |     |
|     | Modem Attached To                                                                   |     |
|     | Motorola SM56 Data Fax Modern COM3                                                  |     |
|     | Standard 19200 bps Modern COM1                                                      | (2) |
|     | Add <u>R</u> emove <u>Properties</u>                                                | 3   |
|     |                                                                                     |     |

... เลือก แท็บ "Diagnostics" แล้วกด "Query Modem"

| Modem             | General Moder Diagnostics Advanced Driver |       |
|-------------------|-------------------------------------------|-------|
| 🧆 Motoro 🎯 Standa | Ia SM56 Dat<br>rd 19200 bp<br>Field Value |       |
|                   | nardware iD momgen i 32                   |       |
|                   | Command Response                          | adhaa |
| 12                |                                           |       |
|                   | Query Modern                              | 2     |
|                   | Logging<br>Append to Log                  |       |

หากปรากฏข้อความในช่อง Command ดังหน้าจอข้างล่าง แสดงว่าได้ทำการ ติดตั้ง modem เรียบร้อย และ modem ทำงานเป็นปกติ

| Standard 19200 bps Modem Propert                                                                                    | ties 🔹 💽 🔀       |
|----------------------------------------------------------------------------------------------------|------------------|
| General Modem Diagnostics Advanced                                                                                  | Driver           |
| Modem Information                                                                                                   |                  |
| Field Value                                                                                                    |                  |
| Hardware ID mdmgen192                                                                                               |                  |
| Command Response                                                                                                    |                  |
| ATQ0V1E0 Success<br>AT+GMM MC39i<br>AT+FCLASS? (0,1,2)<br>AT+FCLASS? COMMAND NOT SUPPI<br>AT+GCI? COMMAND NOT SUPPI | DRTED            |
|                                                                                                    | Query Modem      |
| Append to Log                                                                                                    | <u>V</u> iew log |
|                                                                                                    | OK Cancel        |

... เลือก แท็บ "Advanced″ แล้วใส่ 'ค่าติดตั้ง′ ตามแต่ละเครือข่ายโทรศัพท์มือถือ ที่ใช้ในช่อง "Extra initialization commands:"

- ระบบ AIS (900)
- = at+cgdcont=1,"ip","internet"
- ระบบ True move = at+cgdcont=1,"ip","internet"
- ระบบ DTAC (1800) =
- at+cgdcont=2,"ip","www.dtac.co.th"

กด "OK″ จนกระทั่ง กลับสู่หน้าจอ Windows ตามปกติ

|        | Standard 19200 Bps Modem Properties     |   |
|--------|-----------------------------------------|---|
|        | C Extra Settings                        |   |
| $\sim$ | E <u>s</u> tra initialization commands: |   |
| (2)—   | at+cgdcont=1,/'ip'','internet''         |   |
|        |                                         |   |
|        |                                         |   |
|        |                                         |   |
|        |                                         |   |
|        |                                         |   |
|        |                                         |   |
|        | Change Default Preferences              |   |
|        |                                         |   |
|        | OK Cancel                               | 3 |

# การเชื่อมต่ออินเตอร์เน็ท

ในการเชื่อมต่ออินเตอร์เน็ท ต้องทำการเชื่อมต่อเครื่องคอมพิวเตอร์ เข้ากับโมเด็มที่เรา ดิดตั้งไว้แล้ว ตามหัวข้อ `เริ่มต้นการใช้งานกับเครื่องคอมพิวเตอร์′ ก่อน จากนั้น ทำตาม คำแนะนำ ดังต่อไปนี้

## การติดตั้ง Connection ที่เครื่องคอมพิวเตอร์

- ... คลิ้กเมาส์ซ้ายที่ "My Network Places″ จะปรากฏเมนู ดังรูป
- ... กดที่ "Properties"

EZ-Wireless Module Interface su EZ-GPRS

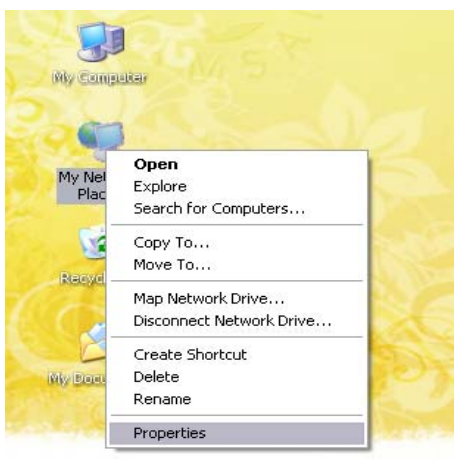

... จะปรากฏหน้า "Network Connections" → "Network Tasks" ... กดที่ "create a new connection"

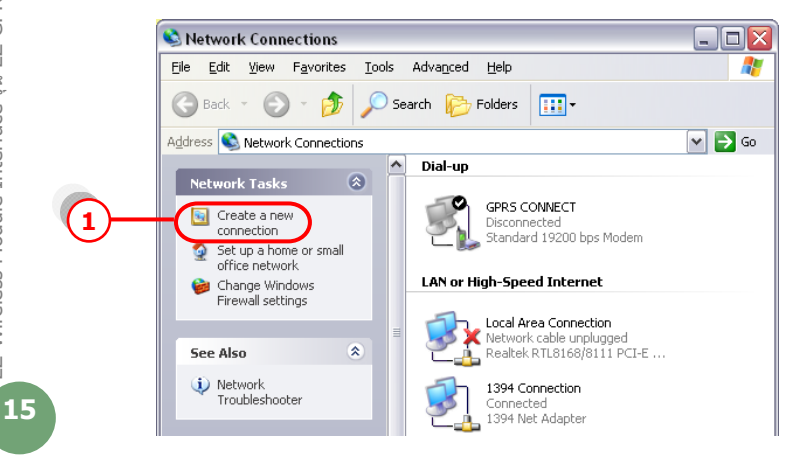

... จะเข้าสู่ New Connection Wizard กด "Next>"

... เลือก "Connect to the Internet" แล้วกด "Next>"

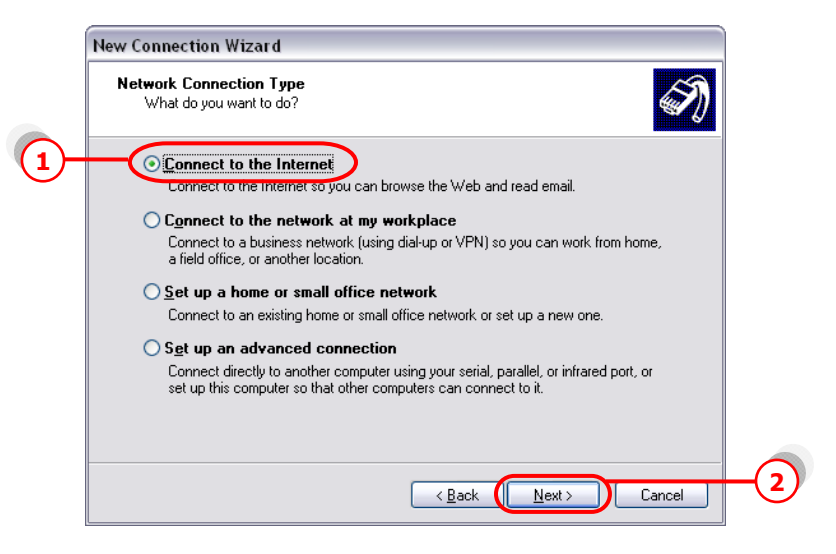

... เลือก "Set up my connection manually" แล้วกด "Next>"

|    | New Connection Wizard                                                                                                    |    |                                      |
|----|----------------------------------------------------------------------------------------------------|----|--------------------------------------|
|    | Getting Ready<br>The wizard is preparing to set up your Internet connection.                                                                                                    |    | EZ                                   |
| 1- | How do you want to connect to the Internet? Choose from a list of Internet service providers (ISPs) Set up my connection manually For a dia-up connection, you will need your account name, password, and a phone number for your ISP. For a broadband account, you won't need a phone number. Use the <u>CD I got from an ISP</u> |    | -Wireless Module Interface รุ่น EZ-G |
|    | < <u>B</u> ack <u>Next</u> Cancel                                                                                                    | -2 | PRS                                  |
|    |                                                                                                    |    | 16                                   |

#### ... เลือก "Connect using a dial-up modem" แล้วกด "Next>"

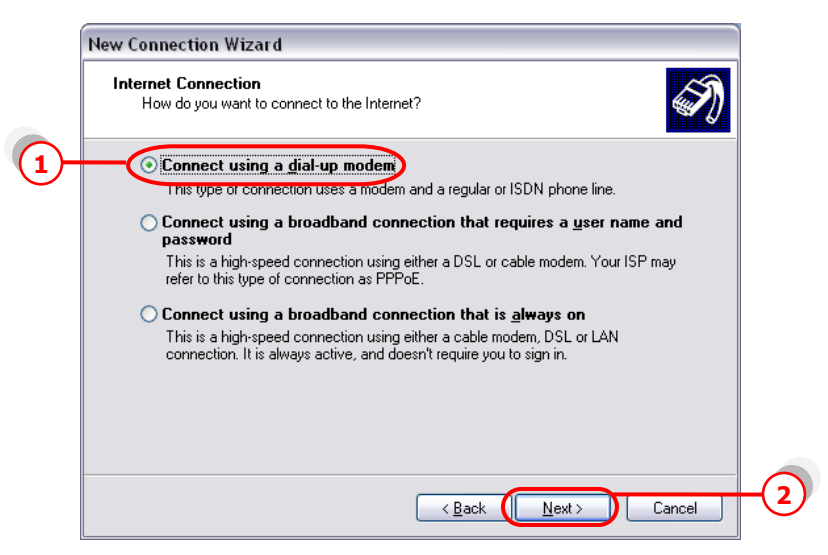

# ... เลือก Modem ที่ตั้งไว้ แล้วกด "Next>″

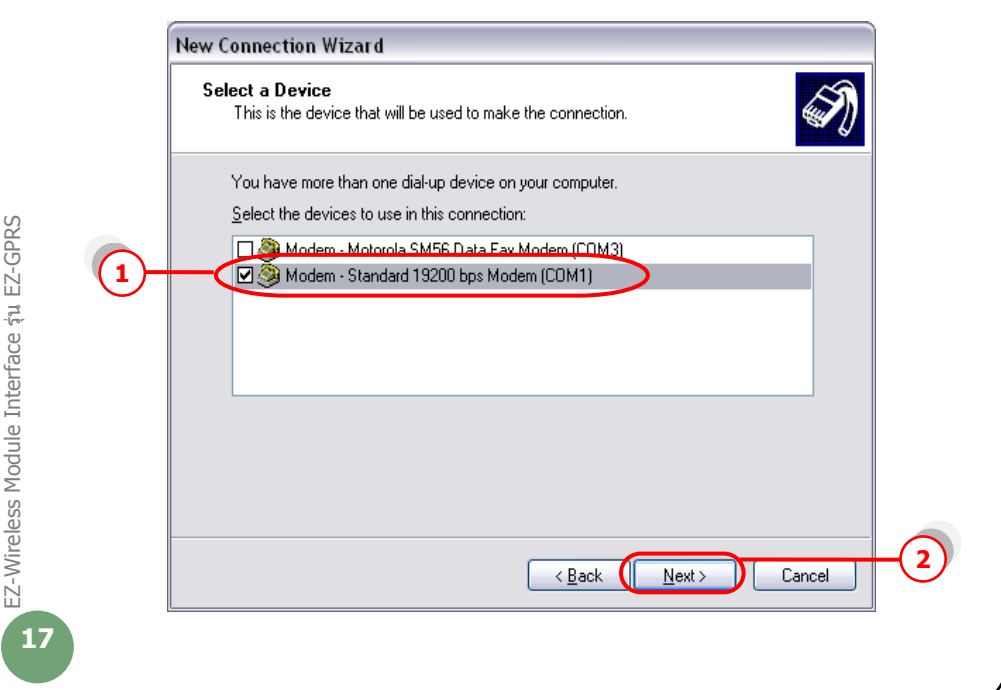

# ... ใส่ชื่อ ISP Name แล้วกด "Next>″

| New Connection Wizard                                                                      |
|--------------------------------------------------------------------------------------------|
| Connection Name<br>What is the name of the service that provides your Internet connection? |
| Type the name of your ISP in the following box.                                            |
|                                                                                            |
| The name you type here will be the name of the connection you are creating.                |
|                                                                                            |
|                                                                                            |
|                                                                                            |
|                                                                                            |
|                                                                                            |

# ... ใส่ค่า Phone number ตามแต่ระบบเครือข่ายที่ใช้ แล้วกด "Next>″

| • ระบบ AIS (900) | = *99***1# |
|------------------|------------|
|------------------|------------|

- ระบบ True move = \*99\*\*\*1#
- ระบบ DTAC (1800) = \*99\*\*\*2#

|    | New Connection Wizard                                                                                                    |    |                                  |
|----|----------------------------------------------------------------------------------------------------|----|----------------------------------|
|    | Phone Number to Dial<br>What is your ISP's phone number?                                                                                                    |    | EZ-Wire                          |
| 1- | Type the phone number below.<br>Phone number:<br>1930001#<br>You might need to include a "1" or the area code, or both. If you are not sure<br>you need the extra numbers, dial the phone number on your telephone. If you<br>hear a modem sound, the number dialed is correct. |    | less Module Interface รุ่น EZ-GF |
|    | < <u>B</u> ack Next> Cancel                                                                                                    | -2 | RS<br>18                         |

... เว้นช่อง Username และ Password ว่างไว้

... กดเอา 🗹 Use this account name and password ... ออก แล้วกด "Next>"

|   | New Connection Wizard                                                                                                    |   |  |
|---|----------------------------------------------------------------------------------------------------|---|--|
|   | Internet Account Information<br>You will need an account name and password to sign in to your Internet account.                                                                          |   |  |
|   | Type an ISP account name and password, then write down this information and store it in a<br>safe place. (If you have forgotten an existing account name or password, contact your ISP.) |   |  |
|   | User name:                                                                                                    |   |  |
|   | Password:                                                                                                    |   |  |
|   | Confirm password:                                                                                                    |   |  |
| ) | Use this account name and password when anyone connects to the Internet from this computer                                                                                               |   |  |
|   | ✓ Make this the default Internet connection                                                                                                    |   |  |
|   |                                                                                                    |   |  |
|   | < <u>B</u> ack Next> Cancel                                                                                                    | - |  |

<u>หมายเหต</u>: เฉพาะซิมการ์ดระบบ True move ให้ใส่

| Username | = | orange |
|----------|---|--------|
| Password | = | orange |

... คลิ้ก 🗹 Add shortcut แล้วกด "Finish"

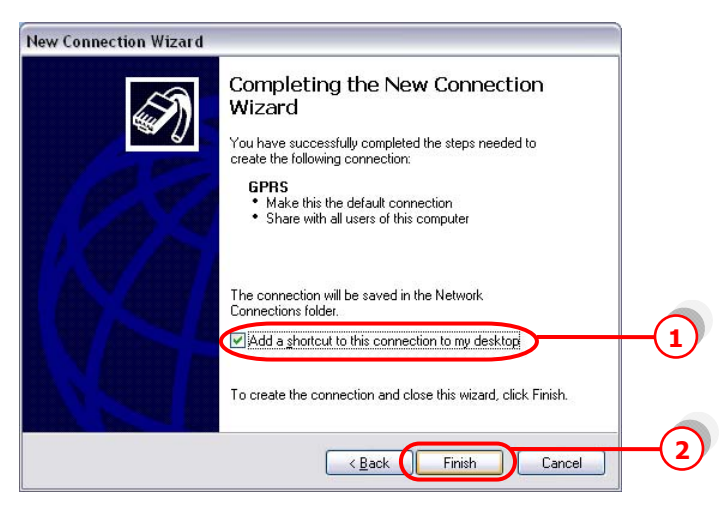

EZ-Wireless Module Interface au EZ-GPRS

- ... จะปรากฏหน้า Connect
- ... กด 🗹 save this username and password ...
- ... กด "Properties"

|   | Connect GPF                                         | 35 ? 🔀                                                                            |      |
|---|-----------------------------------------------------|-----------------------------------------------------------------------------------|------|
|   |                                                     |                                                                                   |      |
|   | User name:                                          |                                                                                   |      |
|   | Password:                                           | [To change the saved password, click here]                                        |      |
| 1 | ✓ <u>S</u> ave this<br>⊙ Me o <u>n</u> l<br>○ Anyon | user name and password for the following users:<br>ly<br>e who uses this computer |      |
|   | Djal:                                               | *99***1#                                                                          |      |
|   | Dial                                                | Cancel Properties Help                                                            | -(2) |

- ... จะปรากฏหน้า Connection Properties
- ... คลิ้ก แท็บ "General" แล้วกด "Configure..."

| Connect using:                                                 |   |
|----------------------------------------------------------------|---|
| Modem - Motorola SM56 Data Fax Modem (COM3)                    |   |
|                                                                |   |
| All devices call the same numbers                              | 2 |
| Area code: <u>Phone number:</u><br>*99****1# <u>Alternates</u> |   |
| Country/region code:                                           |   |
| Use dialing rules Dialing Rules                                |   |
| Show icon in polification area when connected                  |   |

# ... ตั้งค่า ดังรูปข้างล่าง แล้วกด "OK"

| Modem Configuration                                 |              | ? 🔀 dem (C | :OM1) 🎓               |
|-----------------------------------------------------|--------------|------------|-----------------------|
| Standard 19200 bps                                  | Modem (COM4) | : Mode     | m (COM3)              |
| Maximum speed (bps):                                | 115200       |            | >                     |
| Modem protocol                                      |              |            | C <u>o</u> nfigure    |
| Hardware features                                   |              |            |                       |
| Bnable hardware flow co                             | ntrol        |            | Alternates            |
| Enable modern error cond     Enable modern compress | ion          |            |                       |
|                                                     |              |            | ~                     |
| Show terminal window                                |              |            | Dialing <u>R</u> ules |
| Enable modem speaker                                |              |            | Company Section and   |

- ... หน้าจอจะกลับมาที่หน้า GPRS อีกครั้ง → แท็บ "Networking″
- ... ตั้งค่าตามรูปข้างล่าง (ทำเฉพาะซิมการ์ดของระบบ AIS และ DTAC เท่านั้น)

|            | Le GPRS Properties                                                                                            |      |
|------------|----------------------------------------------------------------------------------------------------|------|
|            | General Options Security Networking Advanced                                                                  | -(1) |
| GPRS       | Type of dial-up server I am calling:                                                                          |      |
| ace șu EZ- | Settings                                                                                                    |      |
| ule Interf | This connection uses the following items:                                                                     |      |
| eless Mod  | QoS Packet Scheduler  Gradient File and Printer Sharing for Microsoft Networks  Client for Microsoft Networks |      |
| EZ-Wire    | Install Uninstall Properties                                                                                  | -4   |
| 21         |                                                                                                    |      |

#### ... กด "Properties"

- ... เลือก "Obtain an IP address automatically"
- ... เลือก "Use the following DNS server addresses:"
- ... ใส่ค่า DNS (ทำเฉพาะซิมการ์ดของระบบ AIS และ DTAC เท่านั้น)

#### <u>ระบบ 900 (AIS)</u>

- Preferred DNS 202.183.255.20
- Alternate DNS 202.183.255.21

#### <u>ระบบ 1800 (DTAC)</u>

- Preferred DNS 203.155.33.1
- Alternate DNS 202.44.144.33

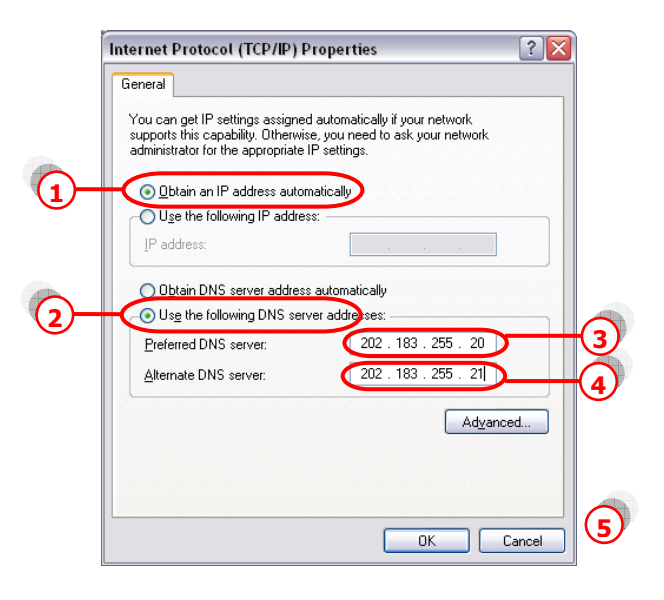

EZ-Wireless Module Interface รุ่น EZ-GPRS

|    | Connect GPRS ? 🔀                                                                                                    |
|----|----------------------------------------------------------------------------------------------------|
|    |                                                                                                    |
|    | User name: Password: [To change the saved password, click here]                                                                       |
|    | <ul> <li>Save this user name and password for the following users:</li> <li>Me only</li> <li>Anyone who uses this computer</li> </ul> |
|    | Djal: *99***1#                                                                                                    |
| 1- | Dial Cancel Properties Help                                                                                                    |

... กด "OK″ ไปเรื่อยๆ จนกระทั่งกลับสู่หน้าจอ Connection ดังรูป

... กด "Dial″ เพื่อเชื่อมต่อกับระบบ Internet ผ่าน GPRS เมื่อ connect ได้แล้วที่ มุมขวาด้านล่างจองหน้าจอคอมพิวเตอร์ จะขึ้น Icon ดังรูป

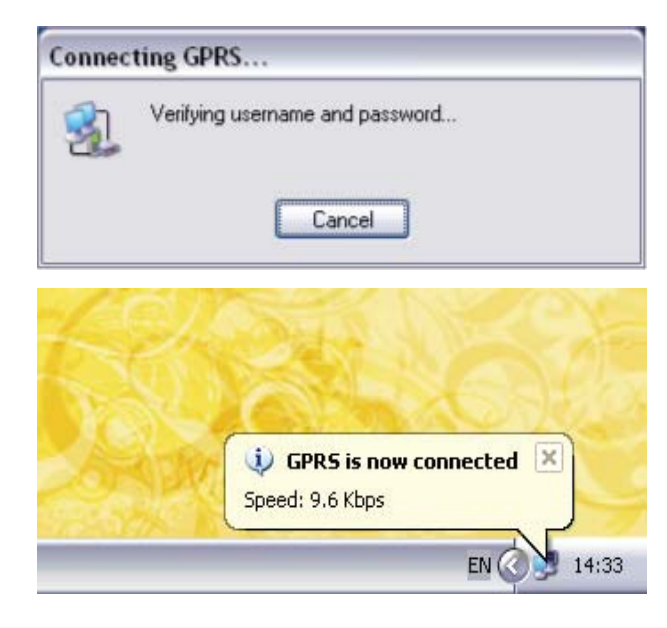

## การใช้ win fax

ในการใช้โปรแกรม win fax เพื่อส่งแฟกซ์ทาง internet ด้องทำการเชื่อมต่อเครื่อง คอมพิวเตอร์ เข้ากับโมเด็มที่เราติดตั้งไว้แล้ว ตามหัวข้อ `เริ่มต้นการใช้งานกับเครื่อง คอมพิวเตอร์′ ก่อน จากนั้น ทำตามคำแนะนำ ดังต่อไปนี้

#### 👌 การตั้งค่าในโปรแกรม win fax

- ... เข้าโปรแกรม WinFax PRO
- ... เลือก Tools→ "Program Setup..."

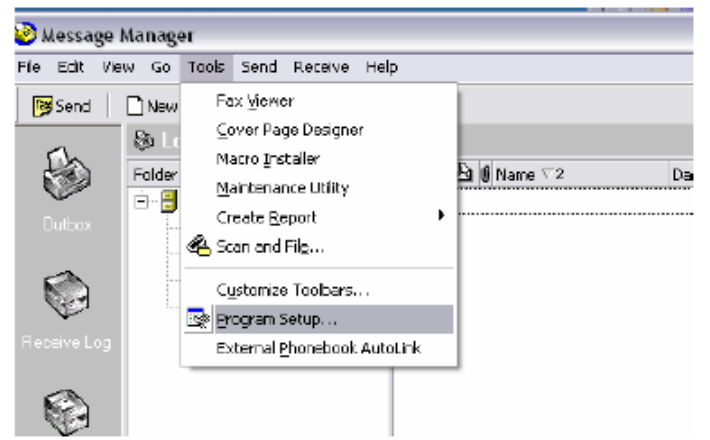

... เลือก "Modems and Communications Devices" แล้วกด "Properties"

| 🕏 WinFax PRO Program Setup 📀 💽                                                                                                    |
|----------------------------------------------------------------------------------------------------|
| Options                                                                                                    |
| Backup and Restme Caling Dands Caling Dands Caling Dands Concord Services Caling Cands Cy Concord Services Cy Concord Service |
| Allows you to set up and activate moderns and other communications devices for a<br>opecified location.                                                                                                    |
| Broperfiet Help                                                                                                    |
| Elose                                                                                                    |

EZ-Wireless Module Interface รุ่น EZ-GPRS

... จะปรากฏหน้าดังรูปด้านล่าง ให้เลือก ⊠ ช่อง "Active″ หลังโมเด็มที่ได้ทำการ ตั้งไว้ ระบบจะขึ้นข้อความดังรูป

| 1011000                                                                                                    |                                                                        |                           |                 |
|----------------------------------------------------------------------------------------------------|------------------------------------------------------------------------|---------------------------|-----------------|
| eline "Active" devices for location                                                                                                    | Default                                                                |                           |                 |
| ossible devices:                                                                                                    |                                                                        |                           |                 |
| Connection Device                                                                                                    | Port                                                                   | Active                    |                 |
| Standard 19200 bps Modem                                                                                                    | <not configured)<="" th=""><th></th><th></th></not>                    |                           |                 |
|                                                                                                    |                                                                        |                           |                 |
| lerns and Communications De-<br>Indard 19200 bps Modem has not bee<br>you want to run the WinFax PRO mo                                                                                                    | vices Properties<br>an configured to work w<br>idem configuration wize | th WinFax PRO.<br>rd now? |                 |
| erns and Communications Der<br>andard 19200 bps Modern has not bee<br>you want to run the WinFax PRO mo                                                                                                    | vices Properties<br>en configured to work w<br>idem configuretion wize | th WinFax PRO.<br>Id now? | -               |
| erns and Communications Dev<br>anderd 19200 bps Modern has not bee<br>you want to run the WinFax PRO mo<br>Events of the WinFax PRO mo<br>USA and the WinFax PRO mo<br>Second Second Second Second Second Second<br>click Receive Second | the phone.                                                             | th WnFax PRO.             | s devices for a |

... กด "Yes" แล้ว กด "Next>"

... เครื่องจะทำการ Query modem และปรากฏหน้าจอด่านล่าง

| Modem Configuration | Wizard - T                                                    | esting Modem                                                                                                    | × |
|---------------------|---------------------------------------------------------------|----------------------------------------------------------------------------------------------------|---|
| symantee.           | Please wait<br>This should<br>Checking<br>Status:<br>Results: | while Setup tests and verifies your modern<br>take less than a minule.<br>Standard 19200 bps Modern<br>Completed<br>This modern supports Fass, Data<br>This is a Cleas 1, Cleas 2 fast modern.<br>Max fast hansmit speed. 9600 bps.<br>Max fast receive speed. 9600 bps. | _ |
|                     |                                                               | < <u>B</u> ack <u>N</u> ext⇒ Cancel                                                                                                    |   |

EZ-Wireless Module Interface au EZ-GPRS

... กด "Next>"

... เลือก "CLASS 2 Send/Receive Fax/modem"

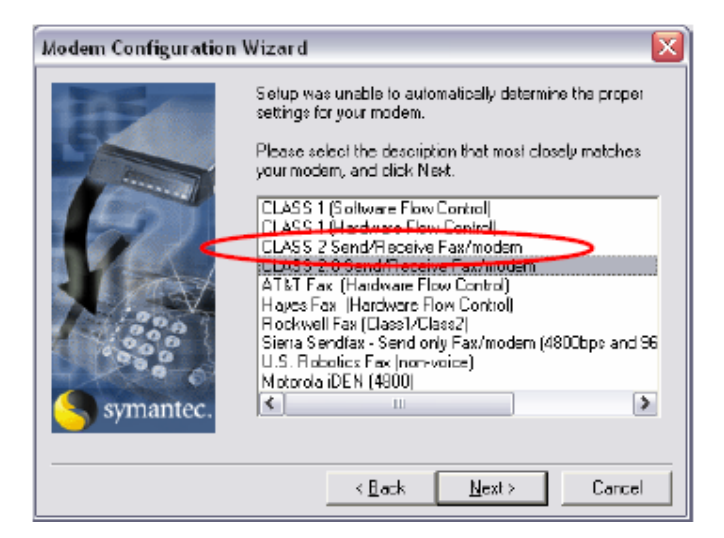

... เลือก "Dial as entered" จากนั้น กด "OK"

| Select Locations for Standard 19200 🔀                                                                                           |
|----------------------------------------------------------------------------------------------------|
| Select the locations where you want this device to<br>be used.                                                                  |
| Cellular (Analog/AMPS)                                                                                                    |
| Cellular (PCS/G5M-Digital)                                                                                                    |
| Default                                                                                                    |
| ☑Dial a: entered                                                                                                    |
| Locations are disabled if this device cannot be used<br>in combination with the devices already configured<br>for the location. |
| OK Cancel                                                                                                    |

... จะกลับสู่หน้าเดิมให้เลือก ⊠ ช่อง "Active″ อีกครั้ง (ถ้ายังไม่ขึ้น ⊠)

| Modems and Communications Devices Pro                                     | operties 🛛 ? 🔀         |
|---------------------------------------------------------------------------|------------------------|
| General                                                                   |                        |
| Select and set up the modems and other you want to use                    | communications devices |
| Define "Active" devices for location Defeu                                | it 💌                   |
| P <u>o</u> ssible devices                                                 |                        |
| Connection Device Part                                                    | Active                 |
| Standard 19200 bps Modem TAPI                                             | P                      |
| ISDN Device [CAPI 2.0] Knot                                               | configured>            |
| PagWinFax PRD Fax Sharing <not< td=""><td>canfiguied&gt;</td></not<>      | canfiguied>            |
| Concord Internet Fax <not< td=""><td>configured&gt;</td></not<>           | configured>            |
|                                                                           |                        |
| Add <u>B</u> emove                                                        | Properties             |
|                                                                           | Lest Com Ports         |
| Receive and dialing settings                                              |                        |
| To configure how a device answers the phone,<br>click Receive Setup       | Regeive Setup          |
| To configure how a device dials when sending<br>faxes, dick Dialing Setup | Diaing <u>S</u> etup   |
| OK                                                                        | Cancel Apply           |

... กดเลือก "Properties" แล้ว set ค่าตามรูป

| Properties for: Standard 19200 bps Modem | ? 🗙 |
|------------------------------------------|-----|
| General Fax                              |     |
| Set general options for your modern      |     |
| Communications port                      |     |
| Dif High                                 |     |
| 🔽 Dn until connected                     |     |
| Madem type                               |     |
| Class 2                                  |     |
|                                          |     |
| OK Cancel A                              | seb |

EZ-Wireless Module Interface ما EZ-GPRS

... กด "Test Com Ports..." เพื่อทดสอบการเชื่อมด่อ ถ้าระบบ connect สำเร็จจะ ปรากฏหน้าจอดังรูปข้างล่าง

| Test All Ports                                                                                                    |                     |
|----------------------------------------------------------------------------------------------------|---------------------|
| Statue:<br>Tests completed                                                                                                    |                     |
| Mersages:                                                                                                    |                     |
| CDM1: Modem found<br>This modem supports: Fax, Data<br>Max fax transmit speed: 9600 bps<br>Max fax receive speed: 9600 bps<br>Fax Class: Class 2<br>CDM2: No modem was found on this port. | <u> </u>            |
| <                                                                                                    | <mark>∨</mark><br>> |
|                                                                                                    |                     |

- ... กด "OK″ ไปเรื่อยๆ จนกลับสู่หน้าโปรแกรม Win Fax
- ... สามารถส่งแฟกซ์ได้ตามปกติ โดยกดเลือก "Send″
- ... กรอกเบอร์แฟกซ์
- ... แนบไฟล์ที่ต้องการส่งแล้วส่งได้ตามต้องการ

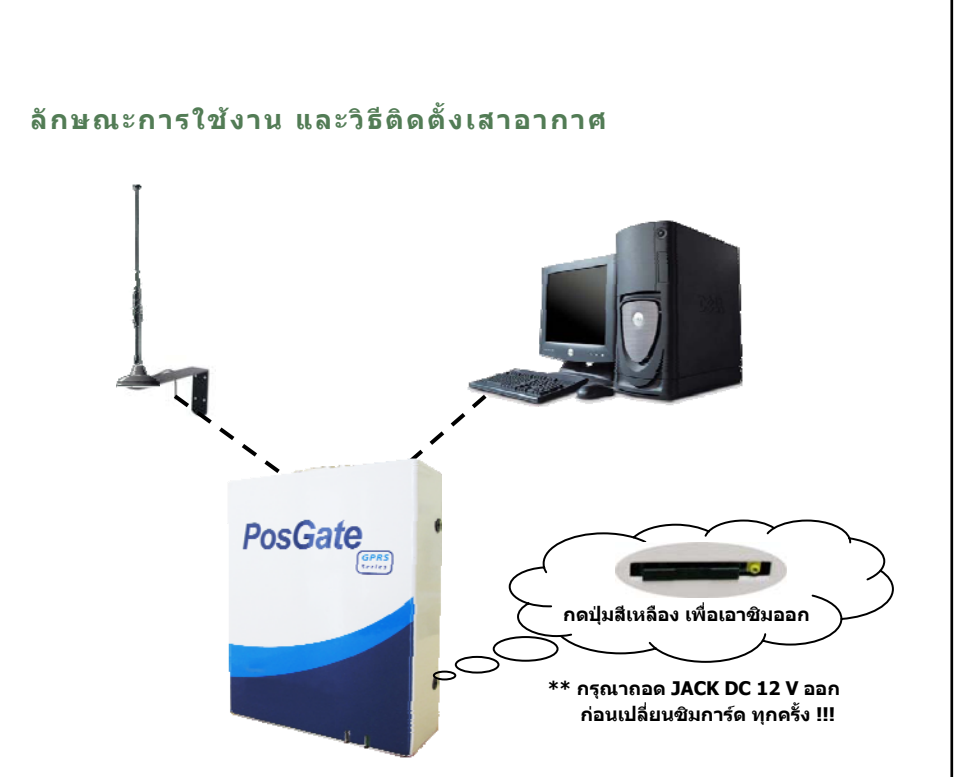

#### <u>วิธีติดตั้งเสาอากาศ TC101 ระบบ DUAL BAND</u>

- 🖒 กรณีติดตั้งประจำที่ ให้ใช้เหล็กฉากติดผนัง
- 🖒 ด้านบน ห่างจากเพดานโดยประมาณ 1-2 ฟุต
- 👌 ด้านล่าง สูงระดับหัวคนเดินผ่าน
- 👌 เสาอากาศให้ตั้งห่างจากเครื่อง EZ-GPRS หรือเครื่องโทรศัพท์ประมาณ 1 2 เมตร
- รานเสาอากาศจะเป็นแม่เหล็ก ให้ติดไว้ที่ปลายเหล็กฉาก โดยให้เสาอากาศชี้ขึ้นด้านบน เท่านั้น

<u>หมายเหต</u> เนื่องจากเสาอากาศ TC101 เป็นเสาแบบรอบทิศทาง หากติดตั้งด่ำเกินไป เวลา เดินผ่าน อาจรบกวนถูกคลื่นสัญญาณโทรศัพท์ได้ เพื่อให้การใช้งานได้อย่างมี ประสิทธิภาพ ควรติดตั้งตามคำแนะนำข้างดัน

#### เสาอากาศระบบต่างๆ

sage con ommunicat

P.O.S. TELECOM COMPANY LIMITED

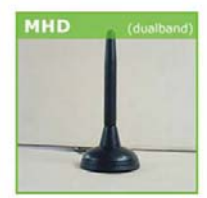

sage com ommunicati

#### Model MHD Gain: 0 dBd

Model MHD

Gain: 3 dBd

เสาแบบดิดดั้งแบบ

ภายในอาคารพร้อม

Mini low loss 2.5M

สายนำสัญญาณ

aething that

that

เสาแบบดิดดั้งแบบ ภายในอาคารพร้อม สายนำลัญญาณ Mini low loss 2.5M

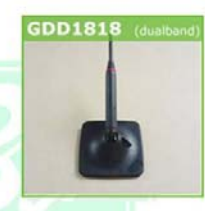

WLD

#### CARANT ANTENNA indoor installation

Model GDD1818 Gain: 1 dBd

เสาแบบดิดกระจก รถยนด์ พร้อมสายนำ ลัฌฌาณ Mini low loss 2.5M

Model WLD Gain: 6 dBd

เสาแบบดิดดั้งได้ทั้งใน และนอกอาคาร พร้อม สายนำสัญญาณ Mini low loss 2.5M

P.O.S. TELECOM COMPANY LIMITED

#### CARANT ANTENNA outdoor installation

Model AGY10 Model ACY15 AGY10 ACY15 Gain: 8 dBd Gain: 12 dBd เสาแบบทิศทางดิดดั้ง เสาอากาศแบบทิศทาง ภายนอกอาคาร ดิดดั้งกายนอกอาคาร Model MG602 Model ACY15 ACY15 MG602s Gain: 6 dBd Gain: 12 dBd 4 ตับ พร้อมสายนำสัญญาณ ส่าหรับดิดดั้งบนเรือ low loss 3.5M ຄິດຄິ້ນ แบบสี่ทิศทาง สามารถ บนเรือ รถยนด์ และ รับสัญญาณห่างจากฝั่ง กายนอกอาคาร ได้ประมาณ 30-40 -ไมล์ทะเล

30

# **Specifications**

#### เครื่อง EZ-Wireless Module Interface รุ่น EZ-GPRS

แรงดันไฟฟ้าขาเข้า (Input Voltage)

กระแสไฟเข้า (Input Current)

Terminal Impedance

ขนาด (ก x ย x ส)

#### หม้อแปลงไฟฟ้า(Power Adaptor)

Input

Output

100 – 240 VAC 50/60 Hz 12 VDC 1 A

11.5 - 14.5 VDC

500 ma (MAX)

35 x 100 x 120 mm

600 ohms

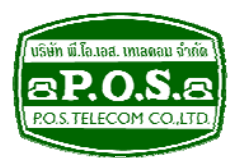

# บริษัท พี.โอ. เอส. เทเลคอม จำกัด P.O.S. TELECOM COMPANY LIMITED

68 ถนนสิรินธร แขวงบางพลัด เขตบางพลัด กรุงเทพมหานคร 10700

68 Sirinthorn Road, Bangplad Sub-District, Bangplad District Bangkok 10700 Thailand

E-mail: support@pos-telecom.co.th

Website: http://www.pos-telecom.co.th

Tel: (+662) 435-1883-5 Fax: (+662) 435-1886-7

31